## Submitting Grades via Faculty Services

only!)

each complete course.

Faculty Grade Entry Midterm Grades Final Grades Gradebook My Courses Grading Status C Rolled 🗘 Su Not Started ECE M

Faculty Grade Entry 🔹 Final Grades

Once you have entered a grade for all students Completed will display under Grading Status for

- from the list. date a student stopped showing up for class during the semester. (This is used by Financial Aid to track students receiving assistance and
- 4. Input the following fields, as
  - appropriate, then select Save.

  - Last Attend Date –Enter the

Faculty Services is a part of Banner Self-Service that allows faculty to access rosters, post grades and

Incomplete (I). Grades can be repeatedly submitted (saved) until the closing date issued from A&R.

much more. Grade Entry supports plus/minus grading, as well as Pass (P), No Pass (NP), and

1. Log into myCuesta. Then, select the Faculty Self Service icon. Contact

ITsupport@cuesta.edu for assistance with logging in.

Grade Entry
 Rosters - census & faculty drops
 Class List - back-the mail available
 Attendance Roster Menu - add authorization codes & additional student information

**Faculty Services - Submitting Grades** 

Submitting Grades

2. Select Grade Entry

CUESTA myCuesta

**Faculty Services** 

- students will display below.
- 3. Select Not Started or In Progress under Grading Status for each course and the list of

Faculty Week At A Glance

- - Final Grade select a value
    - should be entered for those
    - students who have withdrawn from the class.) • Attend Hours –Enter the
      - number of hours attended. (Positive Attendance classes

| Suita myCues                | ta        |                                 |          |             |         |                            |                    |                    | *                                       | Harry Hello F  |
|-----------------------------|-----------|---------------------------------|----------|-------------|---------|----------------------------|--------------------|--------------------|-----------------------------------------|----------------|
| culty Grade Entry 🔹 Fina    | I Grades  |                                 |          |             |         |                            |                    |                    |                                         |                |
| ulty Grade Entry            |           |                                 |          |             |         |                            |                    |                    |                                         |                |
| tidterm Grades Final Grades | Gradebook |                                 |          |             |         |                            |                    |                    |                                         |                |
| dy Courses                  |           |                                 |          |             |         |                            |                    |                    | (iii) [search                           | Q. +           |
| Jrading Status 👌 Rolled     | 0         | Subject                         | 0 Course | ŝ           | Soction | Title                      |                    | 0 Tarm             | 0                                       | CRN ^          |
| In Progress Not Sta         | (Tet )    | ECE - Early Childhood Education | 201      |             | 0       | Child Growth & Development |                    | 202007 - Fell 2020 |                                         | 70138          |
| In Programm Not So          | net.)     | MATH - Mathematics              | 123      |             | ٥       | Elementary Algebra         |                    | 202007 - Fall 2020 |                                         | 73124          |
| Not Starged (Not Sta        | naa )     | CTCH Construction Technology    | 224      |             | 0       | Wall Framing               |                    | 202007 - Rel 2020  |                                         | 74000          |
| records Fourid: 3           |           |                                 |          |             |         |                            |                    |                    | ( ) ( ) ( ) ( ) ( ) ( ) ( ) ( ) ( ) ( ) | ht hap (1 +    |
| inter Grades                |           |                                 |          | _           | * *     | •                          | -                  |                    |                                         | 0              |
| full Name                   | ↑ ID      | ≏ Midtern Grade                 | - 6      | Final Grade |         | <ol> <li>Rolled</li> </ol> | Co. Lost Attend Dr |                    | Co Hours Attended                       |                |
|                             | •         |                                 | -        |             |         |                            | 10/20/2020         |                    |                                         | -              |
|                             |           |                                 |          | 6           |         |                            | (1/28/2828)        |                    |                                         |                |
|                             |           |                                 |          | -           |         |                            |                    |                    |                                         |                |
|                             |           |                                 |          |             | .*      |                            |                    | 1                  |                                         |                |
|                             |           |                                 |          |             | *       |                            |                    |                    |                                         |                |
|                             |           |                                 |          |             | ×       |                            |                    |                    |                                         |                |
|                             |           |                                 |          |             |         |                            |                    | 1                  |                                         |                |
|                             |           |                                 |          |             |         |                            |                    | (A)                |                                         |                |
|                             |           |                                 |          |             | *       |                            |                    |                    |                                         |                |
|                             |           |                                 |          |             | ¥       |                            |                    |                    |                                         |                |
|                             |           |                                 |          |             | *       |                            |                    |                    |                                         |                |
|                             |           |                                 |          |             | *       |                            |                    |                    |                                         |                |
|                             |           |                                 |          |             | *       |                            |                    |                    |                                         |                |
|                             |           |                                 |          |             | *       |                            |                    |                    |                                         |                |
|                             |           |                                 |          |             |         |                            |                    | 14                 |                                         |                |
|                             |           |                                 |          |             |         |                            |                    |                    |                                         |                |
|                             |           |                                 |          |             | *       |                            |                    |                    |                                         |                |
|                             |           |                                 |          |             | *       |                            |                    |                    |                                         |                |
| enaria nana 22              |           |                                 |          |             |         |                            |                    | -                  |                                         | 3 X Pac Page N |

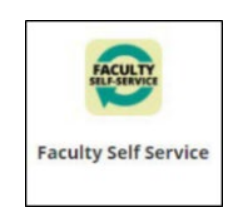